# CSM — 如何為GUI訪問安裝第三方SSL證書

### 目錄

<u>簡介</u> <u>必要條件</u> <u>需求</u> <u>採用元件</u> <u>從使用者介面建立CSR</u> 身份證書上傳到CSM伺服器

## 簡介

思科安全管理器(CSM)提供使用第三方證書頒發機構(CA)頒發的安全證書的選項。當組織策略阻止 使用CSM自簽名證書或要求系統使用從特定CA獲得的證書時,可以使用這些證書。

TLS/SSL將這些證書用於CSM伺服器和客戶端瀏覽器之間的通訊。本文說明在CSM中生成憑證簽署 請求(CSR)的步驟,以及如何在同一中安裝身分和根CA憑證。

## 必要條件

### 需求

思科建議您瞭解以下主題:

- •瞭解SSL憑證架構。
- 思科安全管理器基礎知識。

### 採用元件

本文中的資訊係根據以下軟體和硬體版本:

•思科安全管理器4.11版及更高版本。

## 從使用者介面建立CSR

本節說明如何產生CSR。

步驟1.運行Cisco Security Manager首頁並選擇Server Administration > Server > Security > Single-Server Management > Certificate Setup。

步驟2.輸入下表所述欄位所需的值:

**欄位 使用說明** 國家/地區名稱 兩個字元的國家/地區代碼。 州或省 兩個字元的省/市/自治區代碼或省/市/自治區完整名稱。 地區 兩個字元的城市或城鎮代碼或城鎮的完整名稱。

組織名稱 組織的完整名稱或縮寫。

組織單位名稱 部門的完整名稱或縮寫。

電腦的DNS名稱、IP地址或主機名。

- 伺服器名稱 輸入具有正確且可解析的域名的伺服器名稱。這顯示在您的證書上(無論是自簽名還是第三 不應提供本地主機或127.0.0.1。
- 電子郵件地址 必須將郵件傳送到的電子郵件地址。

| en signed Certificate setup                                                                                                    |                                                                                                    |
|----------------------------------------------------------------------------------------------------|----------------------------------------------------------------------------------------------------|
| untry Name:                                                                                                    | MX                                                                                                    |
| ate or Province:                                                                                                    | CDMX                                                                                                    |
| y (Eg : SJ):                                                                                                    | Benito Juarez                                                                                                    |
| ganization Name:                                                                                                    | Cisco Mexico                                                                                                    |
| ganization Unit Name:                                                                                                    | TAC                                                                                                    |
| rver Name*:                                                                                                    | 198                                                                                                    |
| nail Address:                                                                                                    | @                                                                                                    |
| rtificate Bit:                                                                                                    | ● 2048                                                                                                    |
| ote:<br>erver Name (Hostname or IP A<br>eld. This is required to create th<br>ame is same as the peer hostn<br>elations. Entering other fields ar<br>rovide all input fields for certific | ddress or FQDN) is the mandatory<br>he certificate. Ensure that the server<br>ame that is used for setting up peer<br>re optional. However, it is desirable to<br>cate regeneration. |

步驟3.按一下Apply以建立CSR。

該過程生成以下檔案:

- server.key 伺服器的私鑰。
- server.crt 伺服器的自簽名證書。
- server.pk8 PKCS#8格式的伺服器私鑰。
- server.csr 證書簽名請求(CSR)檔案。

**註**:這是生成的檔案的路徑。

~CSCOpx\MDC\Apache\conf\ssl\chain.cer

~CSCOpx\MDC\Apache\conf\ssl\server.crt

~CSCOpx\MDC\Apache\conf\ssl\server.csr

~CSCOpx\MDC\Apache\conf\ssl\server.pk8

~CSCOpx\MDC\Apache\conf\ssl\server.key

註:如果證書是自簽名證書,則無法修改此資訊。

## 身份證書上傳到CSM伺服器

本節介紹如何將CA提供的身份證書上傳到CSM伺服器

步驟1 查詢此位置可用的SSL實用程式指令碼

NMSROOT\MDC\Apache

注意:NMSROOT必須替換為CSM的安裝目錄。

此實用程式具有以下選項。

#### 編號 選項

2

它的作用……

• 顯示CSM伺服器的證書詳細資訊。

- 1 顯示伺服器證書資訊
- •驗證證書是否有效。
- 此選項接受證書作為輸入,並且:
- •驗證憑證是否採用編碼的X.509憑證格式。
  - 顯示證書的主題和頒發證書的詳細資訊。
  - •驗證證書在伺服器上是否有效。
- 生成所有根CA證書的清單。

驗證是否可上傳由第三方CA頒發的伺服器證書。

選擇此選項時,實用程式:

• 驗證證書是否為Base64 Encoded X.509Certificate格式。

對於第三方頒發的證書,此選項顯示伺服器證書、中間證書(如果有

- •驗證證書在伺服器上是否有效
- •驗證伺服器私鑰和輸入伺服器證書是否匹配。
- •驗證是否可以將伺服器證書跟蹤到所需的根CA證書(已使用該證

 如果也提供了中間鏈,則構建證書鏈,並驗證該鏈是否以正確的 驗證成功完成後,系統會提示您將憑證上傳到CSM伺服器。
實用程式顯示一個錯誤:

- 如果輸入證書不是所需的格式
- 如果證書日期無效或證書已過期。
- 如果無法驗證伺服器證書,或無法跟蹤到根CA證書。
- 如果沒有提供任何中間證書作為輸入。

•如果缺少伺服器的私鑰,或者無法使用伺服器的私鑰驗證正在上 在將證書上傳到CSM之前,必須聯絡頒發證書的CA來更正這些問題。 在選擇此選項之前,必須使用選項4驗證證書。

僅當沒有中間證書並且只有由突出的根CA證書簽名的伺服器證書時 如果根CA不是CSM信任的CA,請不要選擇此選項。

在這種情況下,您必須從CA取得用於簽署憑證的根CA憑證,然後使 選擇此選項並提供證書位置時,實用程式:

- 5 將單個伺服器證書上載到伺服器
- •驗證憑證是否採用Base64 Encoded X.509憑證格式。
- 顯示證書的主題和頒發證書的詳細資訊。
- •驗證證書在伺服器上是否有效。
- •驗證伺服器私鑰和輸入伺服器證書是否匹配。

•驗證伺服器證書是否可跟蹤到所需的用於簽名的根CA證書。

驗證成功完成後,應用工具會將證書上傳到CiscoWorks伺服器。

4 驗證輸入憑證或憑證鏈結

3 顯示伺服器信任的根CA證書

顯示輸入證書資訊

實用程式顯示一個錯誤:

- 如果輸入證書不是所需的格式
- 如果證書日期無效或證書已過期。
- 如果無法驗證伺服器證書,或無法跟蹤到根CA證書。

如果缺少伺服器的私鑰,或者無法使用伺服器的私鑰驗證正在上您必須先與頒發證書的CA聯絡以更正這些問題,然後再在CSM中上位在選擇此選項之前,必須使用選項4驗證證書。

如果要上傳證書鏈,請選擇此選項。如果您也正在上傳根CA憑證,約 選擇此選項並提供證書位置時,實用程式:

- •驗證憑證是否採用Base64 Encoded X.509憑證格式。
- 顯示證書的主題和頒發證書的詳細資訊。
- •驗證證書在伺服器上是否有效
- 驗證伺服器私鑰和伺服器證書是否匹配。
- ▪驗證伺服器證書是否可以跟蹤到用於簽名的根CA證書。
- •如果提供了中間鏈,則構建證書鏈並驗證該鏈是否以正確的根C/ 驗證成功完成後,伺服器憑證將上傳到CiscoWorks伺服器。 所有中間證書和根CA證書都將上傳並複製到CSM TrustStore。

實用程式顯示一個錯誤:

- 如果輸入證書不是所需的格式。
- 如果證書日期無效或證書已過期。
- 如果無法驗證伺服器證書,或無法跟蹤到根CA證書。
- 如果沒有提供任何中間證書作為輸入。

•如果缺少伺服器的私鑰,或者無法使用伺服器的私鑰驗證正在上 您必須先與頒發證書的CA聯絡以更正這些問題,然後再在CiscoWorl 此選項允許您修改Common Services Certificate中的Host Name條目 如果要更改現有的主機名條目,可以輸入備用主機名。

7 修改公共服務證書

步驟2 使用選項1取得目前憑證的副本並儲存以備日後參考。

**步驟3** 開始證書上傳過程之前,請在Windows命令提示符下使用此命令停止CSM守護程式管理器。

net stop crmdmgtd

**注意**:使用此命令時,CSM服務會關閉。請確保在此過程中沒有任何部署處於活動狀態。

**步驟4** 再次開啟SSL實用程式。通過導航到前面提到的路徑並使用此命令,可使用命令提示符開啟 此實用程式。

#### 6 將證書鏈上傳到伺服器

#### perl SSLUtil.pl

#### 步驟5 選擇選項4。驗證輸入憑證/憑證鏈結。

步驟6 輸入憑證位置(伺服器憑證和中間憑證)。

**注意**:指令碼驗證伺服器證書是否有效。驗證完成後,實用程式將顯示選項。如果指令碼在驗 證和驗證過程中報告錯誤,則SSL實用程式將顯示用於更正這些錯誤的說明。請按照說明更正 這些問題,然後再次嘗試相同選項。

步驟7 選擇接下來的兩個選項中的任意一個。

如果只有一個證書要上傳,即伺服器證書由根CA證書簽名,請選擇選項5。

或

如果要上傳的憑證鏈結,也就是如果有伺服器憑證和中間憑證,請選擇選項6。

**註**:如果CSM守護程式管理器尚未停止,CiscoWorks不允許繼續上載。如果正在上載的伺服 器證書中檢測到主機名不匹配,實用程式將顯示警告消息,但可以繼續上載。

步驟8 輸入這些所需的詳細資訊。

• 證書的位置

• 中間證書的位置(如果有)。

如果所有詳細資訊都正確且證書滿足CSM對安全證書的要求,SSL實用程式將上傳證書。

步驟9 重新啟動CSM守護程式管理器以使新的更改生效,並啟用CSM服務。

net start crmdmgtd

註:等待全部CSM服務重新啟動總計為10分鐘。

步驟10 確認CSM正在使用已安裝的身份證書。

註:不要忘記在建立SSL連線至CSM的PC或伺服器上安裝根和中間CA證書。